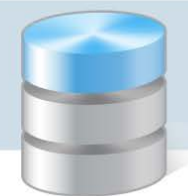

## Jak sprawdzić stan uruchomienia serwera SQL oraz protokołu TCP/IP?

Aby program *Optivum* mógł komunikować się z serwerem SQL, na którym umieszczona jest jego baza, serwer ten musi być uruchomiony. Uruchomiona musi być także usługa *SQL Server Browser*, która umożliwia programom wybór serwera, na którym ma być założona/uruchomiona baza danych. Aktywny musi być również protokół TCP/IP, umożliwiający wymianę danych SQL między komputerami.

Aby sprawdzić stan wymienionych usług, należy skorzystać z narzędzia *SQL Server Configuration Manager*, które jest instalowane wraz z serwerem.

Opisane poniżej czynności należy wykonać na komputerze, na którym zainstalowano serwer SQL. Użytkownik powinien być administratorem komputera.

## Sprawdzanie/ ustawianie stanu uruchomienia serwera SQL

Aby sprawdzić stan uruchomienia instancji serwera SQL oraz usługi SQL Server Browser:

1. Uruchom narzędzie *SQL Server Configuration Manager*, wybierając w menu **Start** pozycję: **Wszystkie** programy/ Microsoft SQL Server 2008R2/ Configuration Tools/ SQL Server Configuration Manager.

W systemie *Windows 8* – na liście programów w grupie **Microsoft SQL Server 2008 R2** kliknij pozycję **SQL Server Configuration Manager**.

- 2. W drzewie danych wybierz gałąź SQL Server Services.
- 3. W panelu po prawej stronie sprawdź wpisy w kolumnach State oraz Start Mode.

| Sql Server Configuration Manager                                                                                                    |                                                     |         |                 |  |  |  |  |
|----------------------------------------------------------------------------------------------------|-----------------------------------------------------|---------|-----------------|--|--|--|--|
| Plik Akcja Widok Pomoc                                                                                                    |                                                     |         |                 |  |  |  |  |
|                                                                                                    |                                                     |         |                 |  |  |  |  |
| <ul> <li>SQL Server Configuration Manager (Local)</li> <li>SQL Server Services</li> <li>SQL Server Network Configuration (32bi)</li> <li>SQL Native Client 10.0 Configuration (32</li> </ul> | Name                                                | State   | Start Mode      |  |  |  |  |
|                                                                                                    | SQL Server FullText Search (OPTIVUM_2005)           | Running | Automatic       |  |  |  |  |
|                                                                                                    | SQL Server (OPTIVUM_2005)                           | Running | Automatic       |  |  |  |  |
|                                                                                                    | SQL Server (OPTIVUM_2008)                           | Running | Automatic       |  |  |  |  |
|                                                                                                    | SQL Server (SQLEXPRESS)                             | Running | Automatic       |  |  |  |  |
|                                                                                                    | 3 SQL Full-text Filter Daemon Launcher (OPTIVUM_200 | Running | Manual          |  |  |  |  |
|                                                                                                    | SQL Server Agent (OPTIVUM_2008)                     | Stopped | Other (Boot, Sy |  |  |  |  |
|                                                                                                    | DSQL Server Browser                                 | Running | Automatic       |  |  |  |  |

W kolumnie Start Mode znajduje się informacja, kiedy usługa ma być uruchamiana:

- Automatic automatycznie przy starcie komputera,
- Manual ręcznie przez użytkownika,
- Other (Boot, System, Disabled or Unkown) usługa jest wyłączona.

W kolumnie **State** znajduje się informacja o aktualnym stanie uruchomienia usługi. Usługa jest uruchomiona, jeśli ustawiona jest pozycja **Running**. Jeśli ustawiona jest inna pozycja **(Stopped** lub **Paused)** – usługa nie jest uruchomiona.

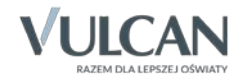

- 4. Sprawdź, czy usługi SQI Server Optivum\_2008 i SQL Server Browser mają następujące ustawienia:
  - w kolumnie State opcję Running,
  - w kolumnie **Start Mode** opcję **Automatic**.
- 5. Jeśli nie, zmodyfikuj te ustawienia.

Aby zmodyfikować wpis w kolumnie Start Mode:

• W panelu po prawej stronie przywołaj menu podręczne na usłudze i wybierz pozycję Właściwości.

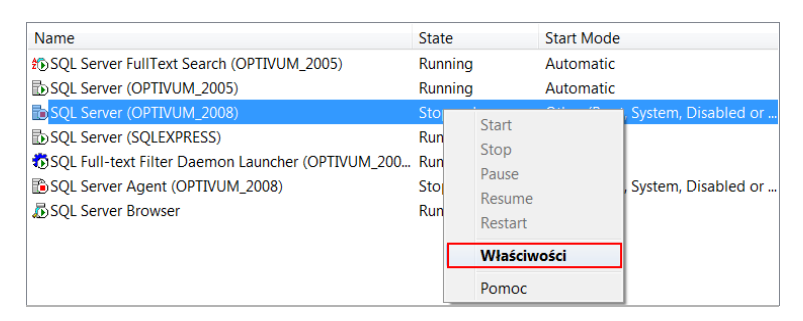

- W oknie Właściwości: SQL Server ([nazwa instancji]) przejdź na kartę Service.
- W wierszu Start Mode ustaw pozycję Automatic.

|         | Service FILESTREAM | Advanced                                       |
|---------|--------------------|------------------------------------------------|
| Gener   | al                 |                                                |
| Binaŋ   | / Path             | "c:\Program Files (x86)\Microsoft SQL Server\N |
| Error   | Control            | 1                                              |
| Exit C  | ode                | 0                                              |
| Host I  | Name               | GIM5-DYR                                       |
| Name    |                    | SQL Server (OPTIVUM_2008)                      |
| Proces  | ss ID              | 0                                              |
| SQL S   | ervice Type        | SQL Server                                     |
| Start I | Mode               | Disabled 👻                                     |
| State   |                    | Automatic                                      |
|         |                    | Disabled                                       |
|         |                    | Manual                                         |
|         | de                 |                                                |

> Zamknij okno, klikając przycisk **OK**.

Aby zmodyfikować wpis w kolumnie **State**, przywołaj menu podręczne na usłudze i wybierz właściwą pozycję z listy, np. **Start**.

| Name                                              | State       | Start Mode                            |  |  |
|---------------------------------------------------|-------------|---------------------------------------|--|--|
| SQL Server FullText Search (OPTIVUM_2005)         | Running     | Automatic                             |  |  |
| SQL Server (OPTIVUM_2005)                         | Running     | Automatic                             |  |  |
| SQL Server (OPTIVUM_2008)                         | Stopped     | Automatic                             |  |  |
| SQL Server (SQLEXPRESS)                           | Start       | matic                                 |  |  |
| 5QL Full-text Filter Daemon Launcher (OPTIVUM_200 | Stop        | ial                                   |  |  |
| SQL Server Agent (OPTIVUM_2008)                   | Pause       | (Boot, System, Disabled or            |  |  |
| 👼 SQL Server Browser                              | Resume      | matic                                 |  |  |
|                                                   | Restart     |                                       |  |  |
|                                                   | Właściwości | i i i i i i i i i i i i i i i i i i i |  |  |
|                                                   | Pomoc       |                                       |  |  |

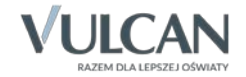

Zwróć uwagę, że każdą uruchomioną usługę SQL można zrestartować za pomocą polecenia **Restart** dostępnego w menu podręcznym.

Usługa *SQL Server Agent* odpowiedzialna jest za planowanie tworzenia kopii zapasowych i w wersji bezpłatnej *SQL Server* jest zawsze wyłączona.

## Sprawdzanie/ustawianie aktywności protokołu TCP/IP

TCP/IP jest to protokół sieciowy umożliwiający wymianę danych SQL pomiędzy komputerami w sieci.

- W oknie programu SQL Server Configuration Manager wybierz w drzewie danych gałąź SQL Server Network Configuration/ Protokols for Optivum\_2008.
- 2. W panelu po prawej stronie sprawdź, czy pozycja TCP/IP jest włączona, tj. czy w kolumnie Status ustawiona jest opcja Enabled [Włączony].

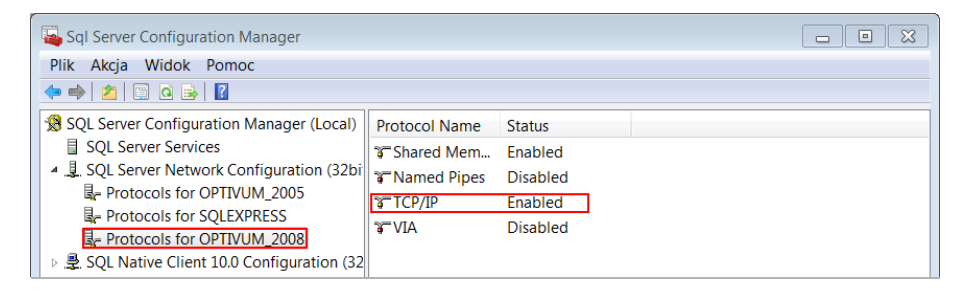

Jeśli ustawiona jest opcja **Disabled** [Wyłączony], to przywołaj na pozycji TCP/IP menu podręczne i wybierz pozycję Enable.

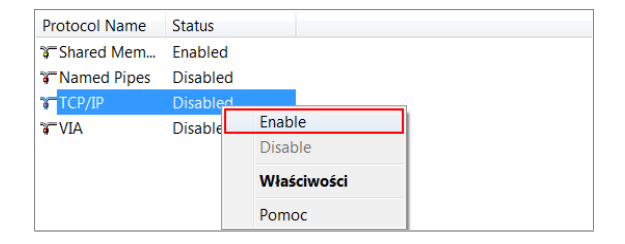

- 3. Jeśli zmieniłeś status protokołu TCP/IP, zrestartuj instancję serwera SQL (o czym informuje pojawiający się komunikat).
  - W drzewie danych wybierz gałąź SQL Server Services.
  - W panelu po prawej stronie przywołaj menu podręczne na wybranej instancji serwera SQL i wybierz polecenie **Restart**.

| Sql Server Configuration Manager                                                                                                    |                                                                                                    |  |                         |       |              |                                                             |  |
|----------------------------------------------------------------------------------------------------|----------------------------------------------------------------------------------------------------|--|-------------------------|-------|--------------|-------------------------------------------------------------|--|
| Plik Akcja Widok Pomoc                                                                                                    |                                                                                                    |  |                         |       |              |                                                             |  |
|                                                                                                    |                                                                                                    |  |                         |       |              |                                                             |  |
| SQL Server Configuration Manager (Local)         Image: SQL Server Services         Image: SQL Server Network Configuration (32bing)         Image: SQL Server Network Configuration (32bing)         Image: SQL Server Network Configuration (32bing)         Image: SQL Server Network Configuration (32bing)         Image: SQL Server Network Configuration (32bing)         Image: SQL Server Network Configuration (32bing)         Image: SQL Server Network Configuration (32bing)         Image: SQL Server Network Configuration (32bing)         Image: SQL Network Configuration (32bing)         Image: SQL Network Client 10.0 Configuration (32bing) | Name Sta                                                                                                    |  |                         | ite   | Start Mode   |                                                             |  |
|                                                                                                    | to SQL Server FullText Search (OPTIVUM_2005) Run                                                                    |  |                         | nning | Automatic    |                                                             |  |
|                                                                                                    | SQL Server (OPTIVUM_2005) Ru                                                                                        |  |                         | ining | Automatic    |                                                             |  |
|                                                                                                    | SQL Server (OPTIVUM_2008)                                                                                           |  |                         | Ru    | nning        | Automatic                                                   |  |
|                                                                                                    | SQL Server (SQLEXPRESS)     SQL Full-text Filter Daemon Lau     SQL Server Agent (OPTIVUM_20     SQL Server Browser |  | Start                   |       | ning         | Automatic<br>Manual<br>Other (Boot, System, Di<br>Automatic |  |
|                                                                                                    |                                                                                                    |  | Stop<br>Pause<br>Resume |       | nning        |                                                             |  |
|                                                                                                    |                                                                                                    |  |                         |       | pped<br>ning |                                                             |  |
|                                                                                                    |                                                                                                    |  |                         |       |              |                                                             |  |
|                                                                                                    |                                                                                                    |  | Restart                 |       |              |                                                             |  |
|                                                                                                    |                                                                                                    |  | Właściwości             |       |              |                                                             |  |
|                                                                                                    |                                                                                                    |  | Pomoc                   |       |              |                                                             |  |

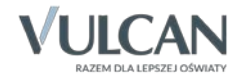